## **Academic Bank of Credits**

Students of FY, SY and TY are requested to create their ABC IDs by visiting their Digilocker account and proceeding as per the details mentioned below.

- 1. Login to your Digilocker Account.
  - a. In case you haven't registered, go to <u>https://www.digilocker.gov.in/signup</u> to register..
- 2. Click on search Icon

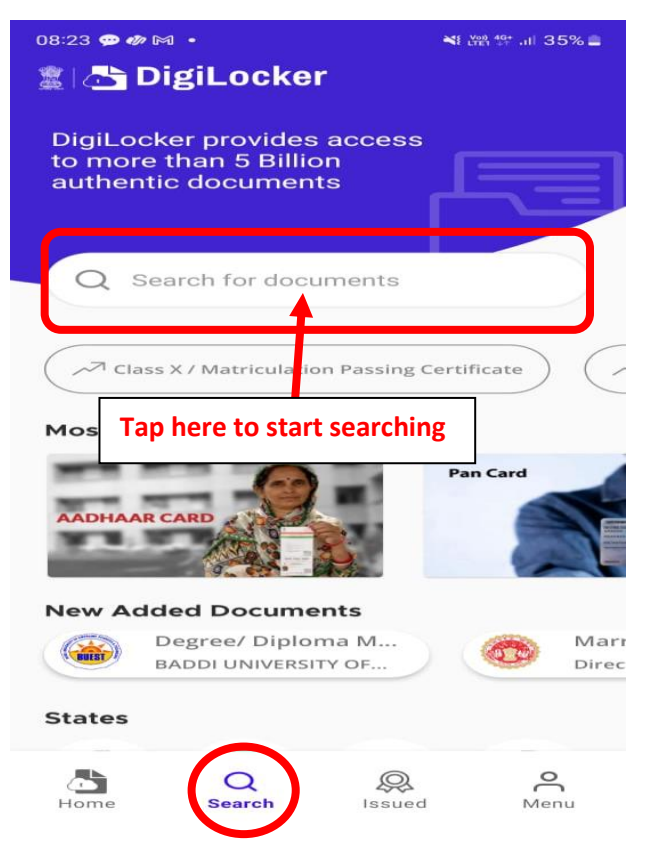

3. Search for Academic Bank of Credits and select APAAR ID

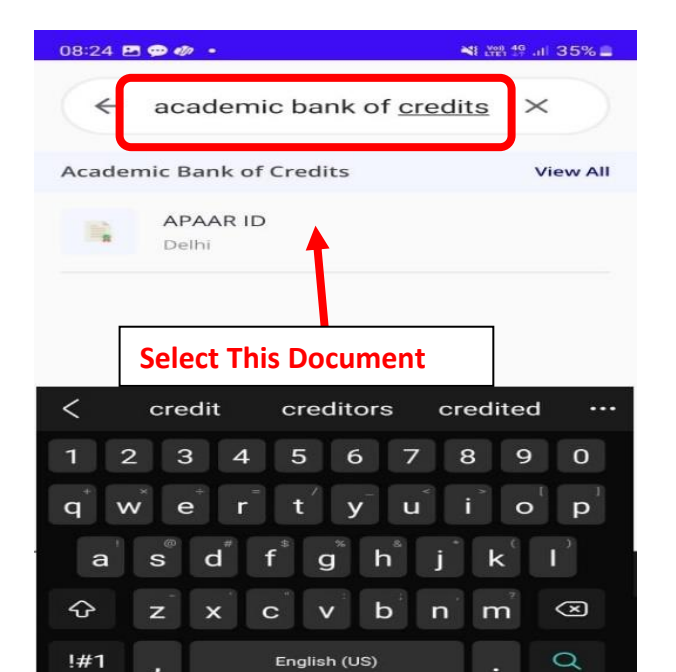

- **4.** Fill in the required Details:
  - a. Identity Type : Roll Number
  - b. Identity Value : Your Assigned Roll Number
  - c. Admission Year : The Year you have done your FIRST YEAR Admission. For the FY students its 2024.
  - d. Institution Name : Goa University
  - e. Tap Get Document

| 08:25 🖻 🗐 🛷 🔹                                                                                                | ¥ŧ LY99) 46+ .il  35% 🛢 |                                  |
|----------------------------------------------------------------------------------------------------|-------------------------|----------------------------------|
| ← Academic Bank of Credi                                                                                     | ts                      |                                  |
| APAAR ID                                                                                                    |                         |                                  |
| Name(from aadhaar)                                                                                           |                         |                                  |
| Date of Birth                                                                                                |                         |                                  |
| Gender<br>Male                                                                                               |                         |                                  |
| Identity Type *                                                                                              | 1)                      | Select Roll                      |
| Identity Value *                                                                                             | 2)                      | Enter Your Roll                  |
| Example: 16270XX                                                                                             |                         |                                  |
| Admission Year *                                                                                             |                         | First Year Admission Year        |
| Select Institution Name *                                                                                    |                         |                                  |
| Goa University, Goa 🔸                                                                                        | 4)                      | Search and Select Goa University |
| I provide my consent to DigiLocker to<br>my details with the Issuers for the pu<br>of fetching my documents. | o share<br>urpose 🕩     |                                  |
| Get Document                                                                                                 |                         | 5) Tap To Get Document           |

5. Your Academic Bank of Credits Document will show in your "Issued Documents" Tab.

6. Tap on the document and you will get your 12 Digit ABC ID

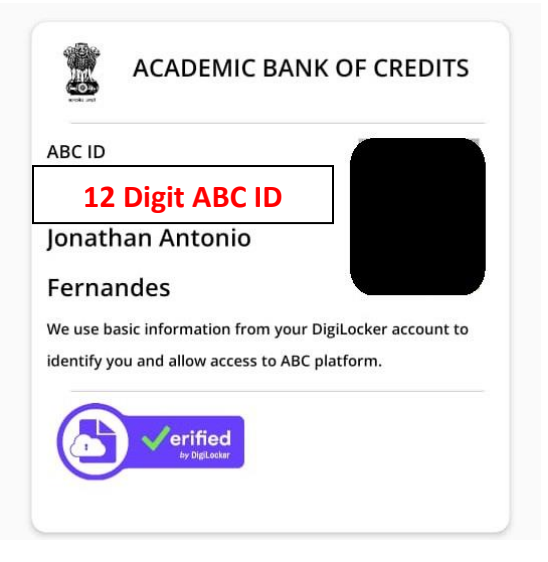

Under the Academic Bank of Credits, creation of student ABC ID is **MANDATORY** in order to facilitate credit recognition, credit accumulation, credit transfer and credit redemption.